## Instalacja PQI Air Card

1. Wsuń kartę microSDHC do PQI Air Card, następnie umieść PQI Air Card w kamerze Air Cam

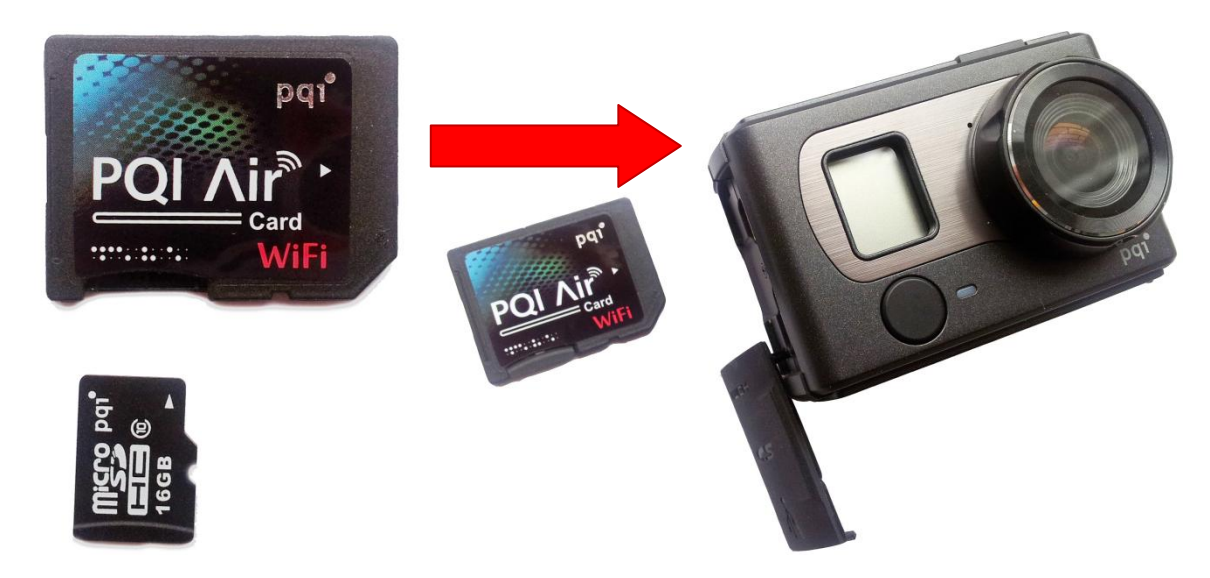

2. Pobierz i zainstaluj darmową aplikację "Air Card+" z serwisu Apple App Store lub Google Play

| È                                 | × 🔋 🖊                                                  | 13:36     |                                                                                                    | 🗙 🔋 🖌                                                                                          | 13:36                                                                                                |                                                          | X 🔋 🖊           | 13:36 |
|-----------------------------------|--------------------------------------------------------|-----------|----------------------------------------------------------------------------------------------------|------------------------------------------------------------------------------------------------|----------------------------------------------------------------------------------------------------|----------------------------------------------------------|-----------------|-------|
| (                                 | aircard+                                               | ×         | < 序 Aplikacje                                                                                                    | q                                                                                              | +                                                                                                    | < 🗊 Aplikacje                                            |                 |       |
| Czy chodziło Ci o: <i>aircard</i> |                                                        |           | PQI AirCard+<br>POWER QUOTIE Zainstaluj                                                                                                    |                                                                                                |                                                                                                    | PQI AirCard+<br>POWER QUOTIENT INTERNATIO                |                 |       |
| APLI                              | KACJE 🖌                                                |           | PQLAir<br>PQLAir                                                                                                    | I ↓ ↓     ♥ at □ □ \$555 mi       POL ∧ it       I 1 Two Less Lonely       People In The World | EI I I A ♥<br>PQI A<br>Cars 2 - Theatr<br>Trailer mp4                                                |                                                          |                 |       |
| ₩ <sup>+</sup>                    | PQI AirCard+<br>Power Quotient International Co., Ltd. | Bezpłatne |                                                                                                    | mp3<br>11. Have<br>Nothing(Whitney<br>Houston).mp3<br>101.mp3                                  | i cars2_720p.mc<br>[ HD 720p] SNS<br>代 소녀시대 Gi<br>Generation - D<br>Day (Daum Sci<br>Saver)_(720p).i | Zaakc                                                    | eptuj i pobierz |       |
| AirCard                           | AirCard Watcher<br>Sierra Wireless                     | Bezpłatne | 600440,pg<br>10244764a.pg<br>10244764a.pg<br>10244764a.pg<br>10244764a.pg<br>10244764a.pg                                                                                                    | The Done.mp3                                                                                   | <ul> <li>10000bc.mov</li> <li>bunny.avi</li> </ul>                                                   | UPRAWNIENIA                                              |                 |       |
|                                   | AIR Card® FBO Locator<br>Pocketware Pty Ltd            | Bezpłatne | Image         Image         Image <t< td=""><td>map Mac Van Smp<br/>2</td><td>013-01-24<br/>1,00 MB</td><td>Pamięć<br/>Zmodyfikuj lub u<br/>pamięci USB</td><td>suń zawartość</td><td>&gt;</td></t<> | map Mac Van Smp<br>2                                                                           | 013-01-24<br>1,00 MB                                                                                 | Pamięć<br>Zmodyfikuj lub u<br>pamięci USB                | suń zawartość   | >     |
| AIR                               | PiQture Air<br>QiSS                                    | Bezpłatne | <b>g +1</b> +1 od 101 osób                                                                                                    |                                                                                                |                                                                                                    | Komunikacja sieciowa                                     |                 |       |
|                                   | H PLAY<br>True Digital Content and Media               | Bezpłatne | OPIS<br>Jest to aplikacja prz<br>WiFi SD Card (karty f<br>przeglądać bezprzev                                                                                                    | eznaczona do ka<br><sup>2</sup> QI Air). Użytkow<br>wodowo, dzięki po                          | rty PQI<br>nicy mogą<br>ołączeniu                                                                    | Narzędzia systemowe<br>Podłączanie i odłączanie systemów |                 |       |

3. Po zainstalowaniu, ikona aplikacji pojawi się na pulpicie. Przejdź teraz do ustawień sieci bezprzewodowej

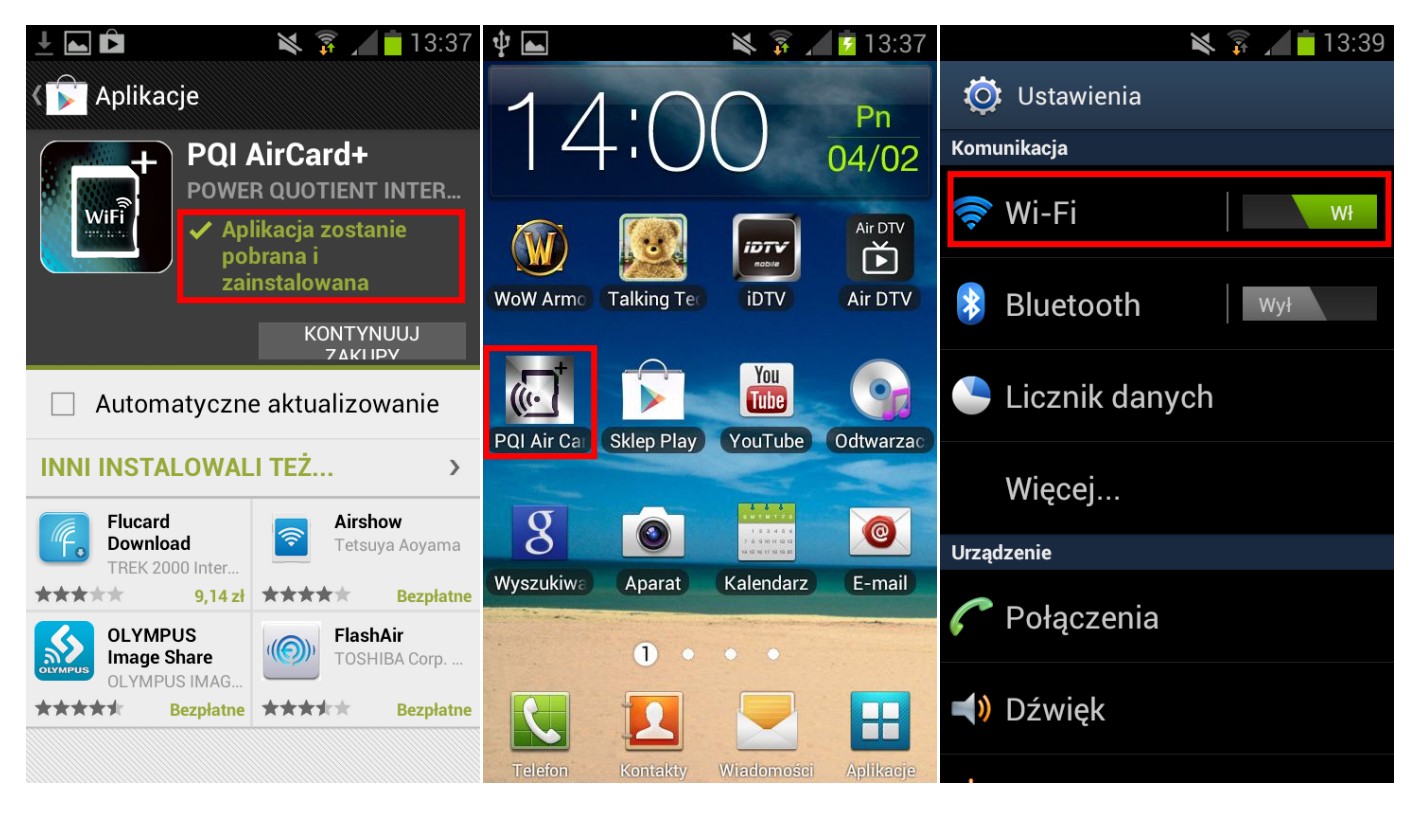

4. Wyszukaj sieć o nazwie PQI Air card i połącz się z nią. Uruchom aplikację PQI Air Card

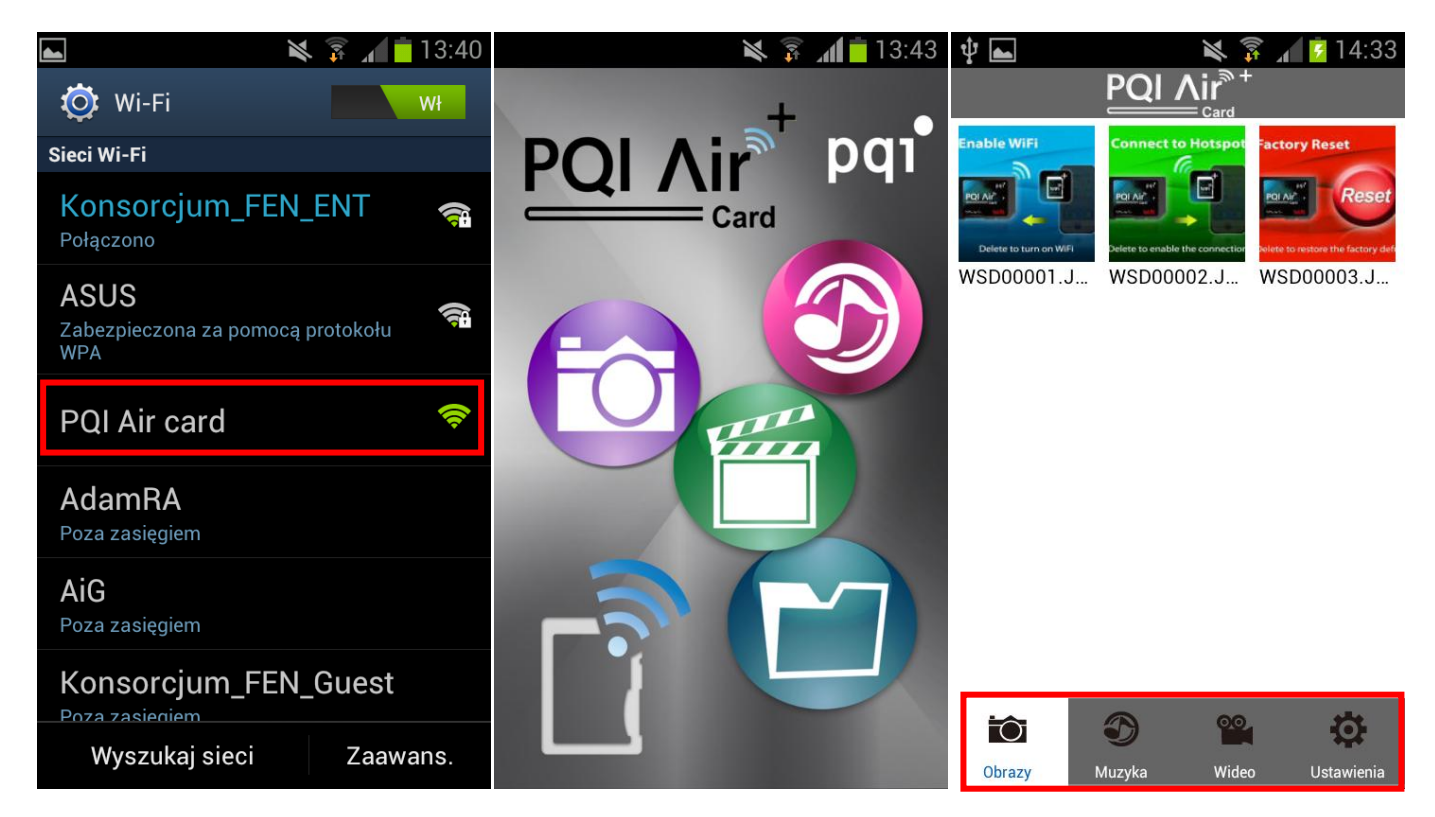

5. Główne menu składa się z czterech zakładek, trzy z nich odpowiadają kolejno typom zapisanych plików na karcie microSD: Obrazy, Muzyka, Wideo. Z kolei ostatnia zakładka Ustawienia umożliwia konfigurację parametrów Wi-Fi karty PQI Air Card.